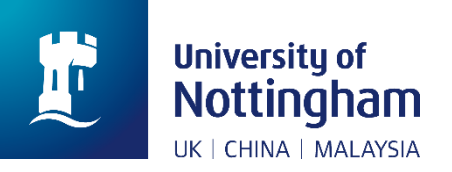

## Library

## How to: Save your loans history on NUsearch

In April 2019, we will be upgrading our library system. This is part of a big project to improve student experience in the library. The new system will be easier to use, quicker and more effective.

When we move to our new system, we will lose access to some personal data stored on the current version. This includes your loans history.

This 'How to' guide provides instructions for how to find and save this information, so that you do not lose anything that you need.

- 1. Log in to NUsearch
- 2. Click on your name in the top right corner
- 3. Click on 'My Loans'
- 4. In the drop down menu, select 'Loans History'. This will take you a list of your loan history.

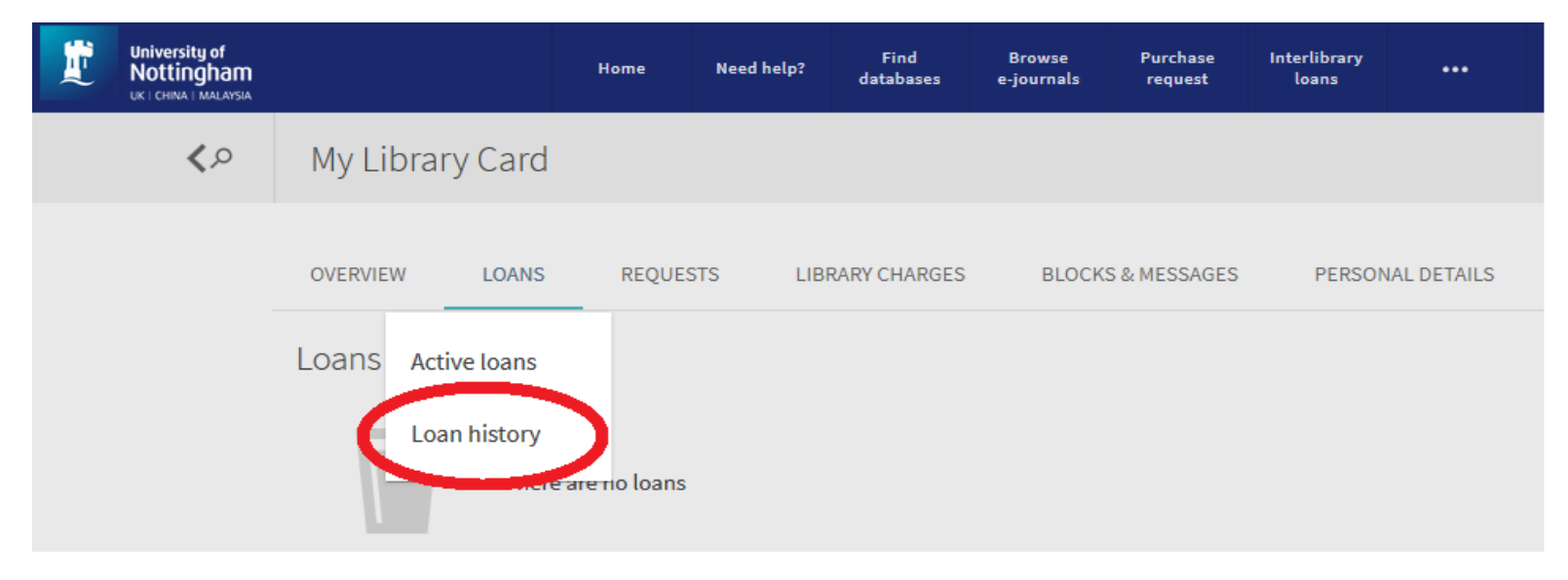

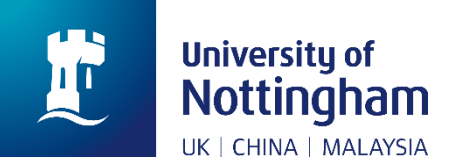

## Library

5. You need to click on the arrows at each entry to expand them.

| <sup>1</sup> Media governance in Korea 1980-20<br>Kim, Daeho.                   | Return date: 01/11/2018, 14:30<br>Return to:UNMC Library P95.82.K6 KIM                                                                                                    | ~ |
|---------------------------------------------------------------------------------|----------------------------------------------------------------------------------------------------|---|
|                                                                                 | Ļ                                                                                                    |   |
| <sup>1</sup> Media governance in Korea 1980-2017<br>/ Daeho Kim.<br>Kim, Daeho. | Return date: 01/11/2018, 14:30<br>Return to:UNMC Library P95.82.K6 KIM<br>Number of renewals: 0<br>Date of the last renewal: 00000000<br>Number of overdue notices: 00<br>Loan date: 01/11/2018<br>Loan status: Ordinary loan<br>Barcode: 200062132X | ^ |

6. As you cannot export these details from NUsearch, you will need to make a note or take a screenshot of your loans history.

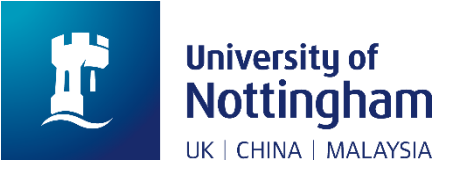

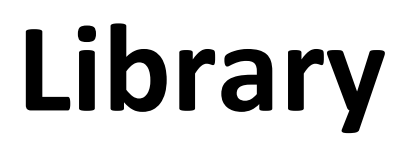

7. Another option, you can save the loans history by using the save option at your internet browser. The save option is vary for different browsers. If you are unsure, please check on Google for instructions. When we move to our new system, we are pleased to say that you will be able to export your loans history.

| $\leftarrow$ | ) C' 🏠                      | 🛈 🔒 https://nusearch.nottingham.edu.                               | my/primo-explore/account?v                                                                                                    | rid=44NOTMY&section=Io                                                          | ans⟨=en US                       | ▽ ☆ | ۲<br>۷                                                                                                    |                                      | ŧ |
|--------------|-----------------------------|--------------------------------------------------------------------|----------------------------------------------------------------------------------------------------|---------------------------------------------------------------------------------|----------------------------------|-----|----------------------------------------------------------------------------------------------------|--------------------------------------|---|
| 11           | University of<br>Nottingham | Ноте                                                               | Need help? Find Browse Purcha                                                                                                    | Browse Purchase                                                                 | e Interlibrary                   | 3   | C Sign in to Sync                                                                                          |                                      |   |
| ~            | UK I CHINA I MALAYSIA       |                                                                    | databases                                                                                                    | e journais request                                                              | loans                            |     | Content Blocking                                                                                           | Standard                             |   |
|              | ٩\$                         | My Library Card                                                    |                                                                                                    |                                                                                 |                                  |     | New Window New Private Window Restore Previous Sersion                                                     | Ctrl+N<br>Ctrl+Shift+P               |   |
|              |                             | OVERVIEW LOANS O REQUESTS                                          | LIBRARY CHARGES                                                                                                    | BLOCKS & MESSAGES                                                               | PERSONAL DETAILS                 |     | Zoom – 1009                                                                                                | % + ⊿"                               |   |
|              |                             | Loans Loan history 💌                                               |                                                                                                    |                                                                                 | Sort by Returned date - newest 🔻 | E\$ | Edit 🕹                                                                                                    | Ctrl+Shift+A                         |   |
|              |                             | Media governance in Korea 1980-2017 /<br>Daeho Kim.<br>Kim, Daeho. | Return date: 01/11/2<br>Return to:UNMC Libra<br>Number of renewals:<br>Date of the last renew<br>Number of overdue n<br>Loan date: 01/11/2018<br>Loan status: Ordinary<br>Barcode: 200062132X | 018, 14:30<br>nry P95.82.K6 KIM<br>0<br>444: 0000000<br>otices: 00<br>8<br>Ioan |                                  | ^   | Customize<br>Qnea File<br>Save Page As<br>Primeer<br>Find in This Page<br>More<br>Web Developer<br>() Help | Ctrl+O<br>Ctrl+S<br>Ctrl+F<br>><br>> |   |
|              |                             | 2                                                                  | D. L. 10/11/0                                                                                                    | 010 11 07                                                                       |                                  |     | U                                                                                                    |                                      |   |

8. The steps on how to save your loan history on NUsearch ended here.